## 推送型資訊發布應用軟件Safety tips簡介①

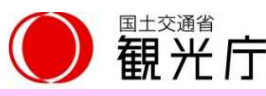

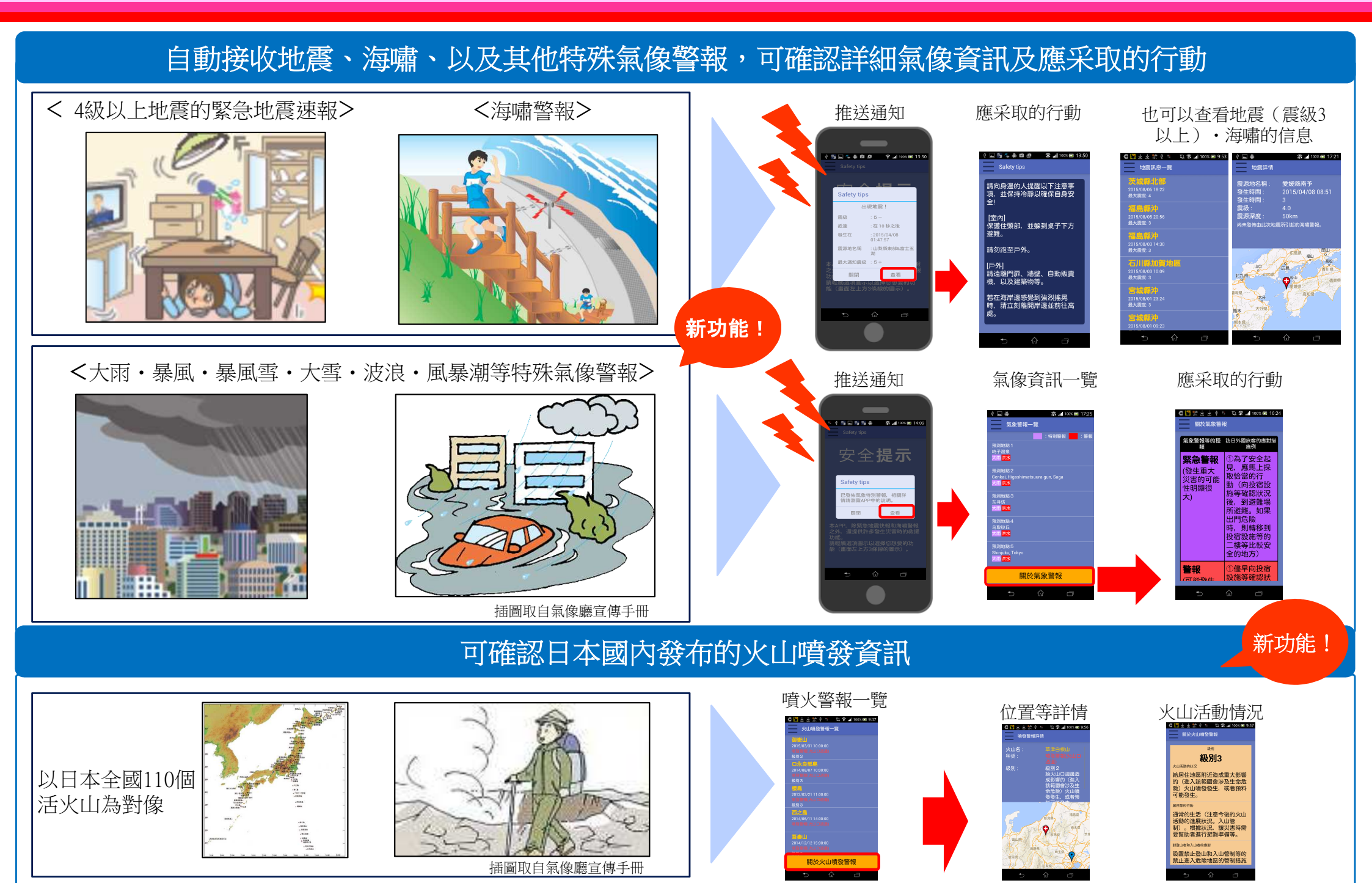

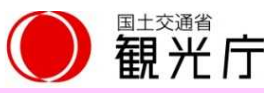

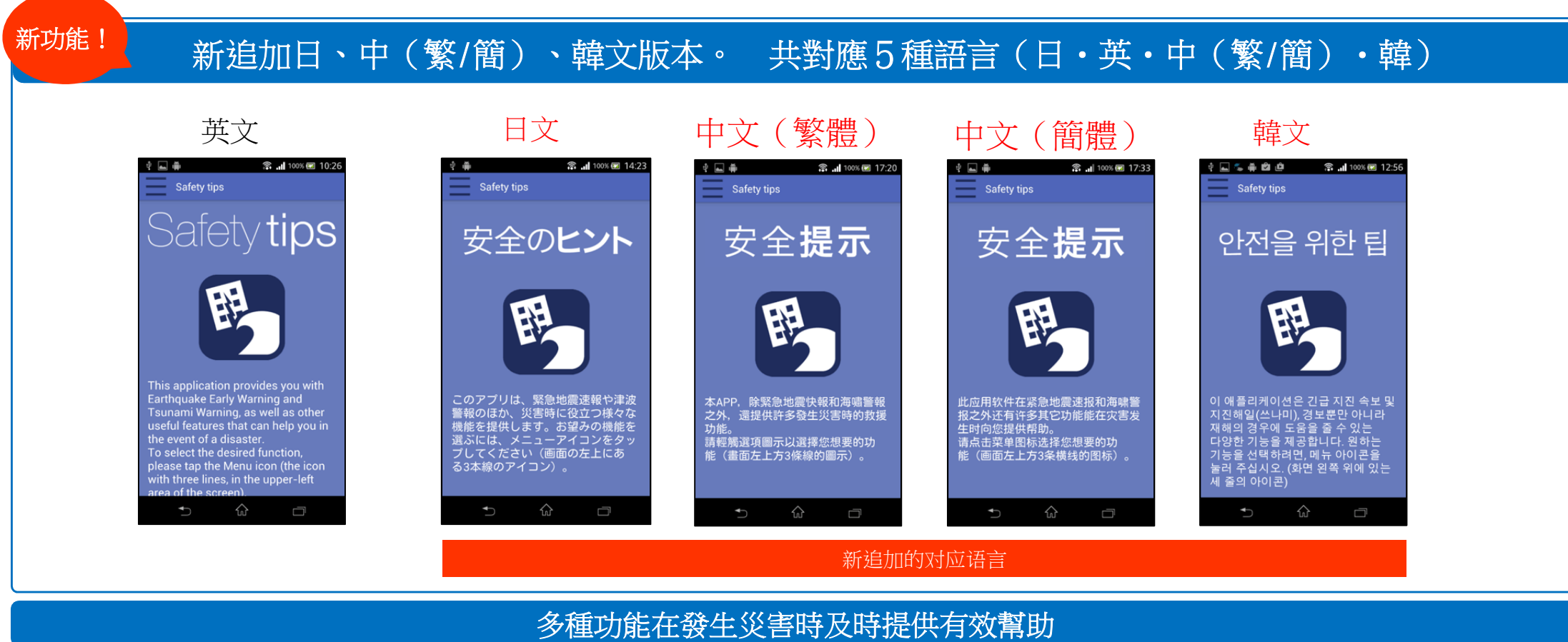

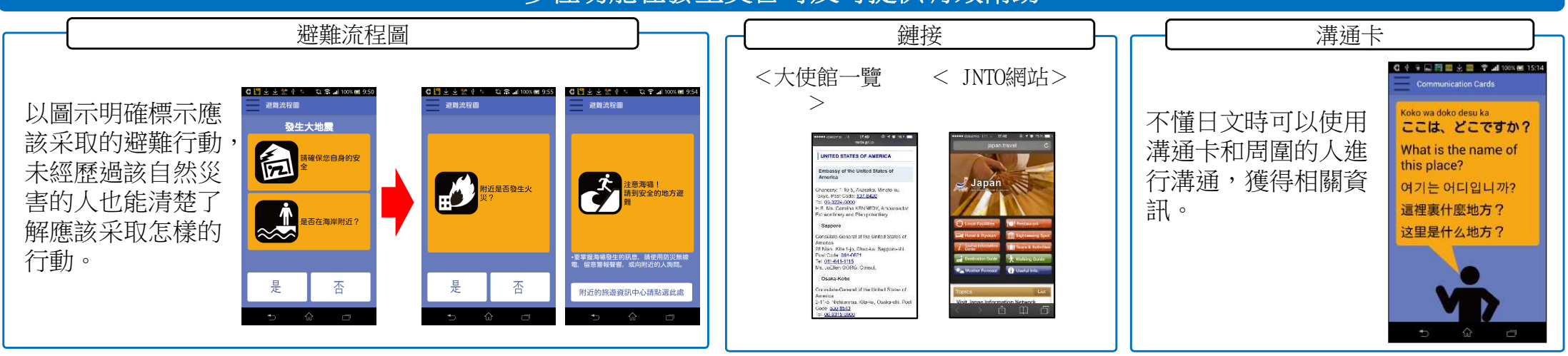

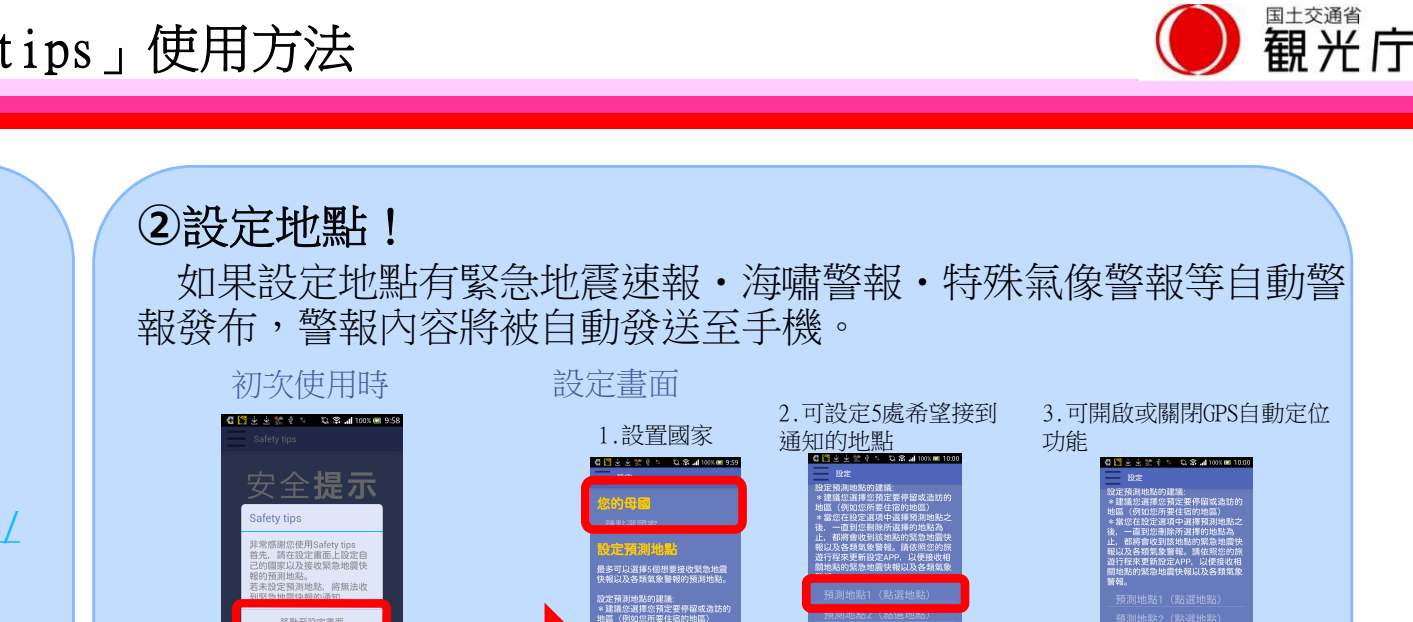

## 【下載網址】

①下載應用軟件!

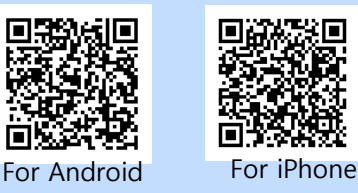

Android : https://play.google.com/store/apps/ details?id=jp.co.rcsc.safetyTips.android

iPhone : https://itunes.apple.com/jp/app/safetytips/id858357174?mt=8

可通過以下網址或OR碼下載軟件

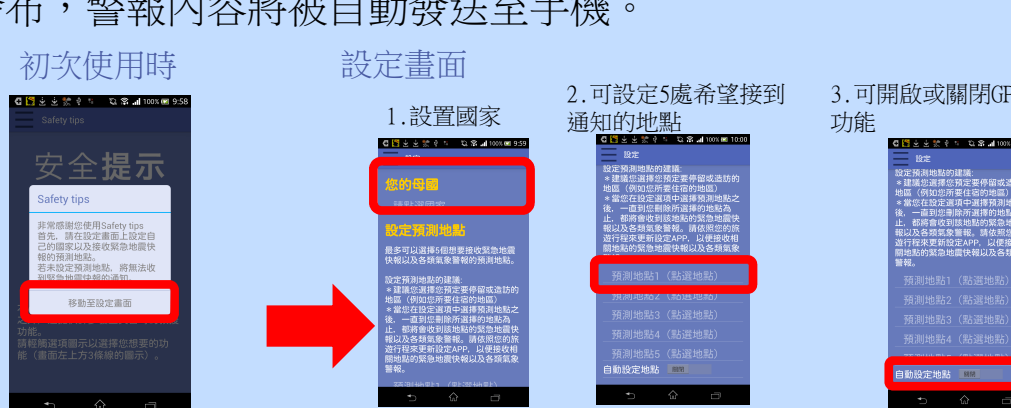

## ③確認應用軟件內的服務內容!

從服務菜單可以確認地震/海嘯/氣像資訊及火山噴發資訊。

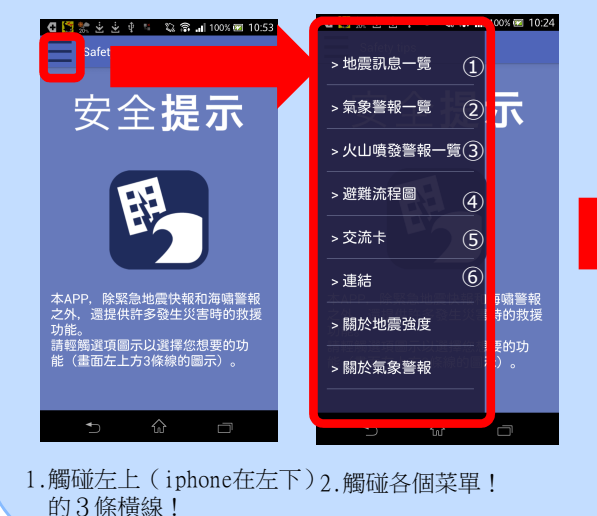

關於每多發報 · 디레르소르 후교1000 4 飼 기는 어디인니? 裸裏什麼地方

④各種自然災害資訊將被自動發布! 設定的地點(把GPS的位置信息設定為ON 時,現在地也將會被包括。)如果有災害發 生,警報將被自動發送至手機。

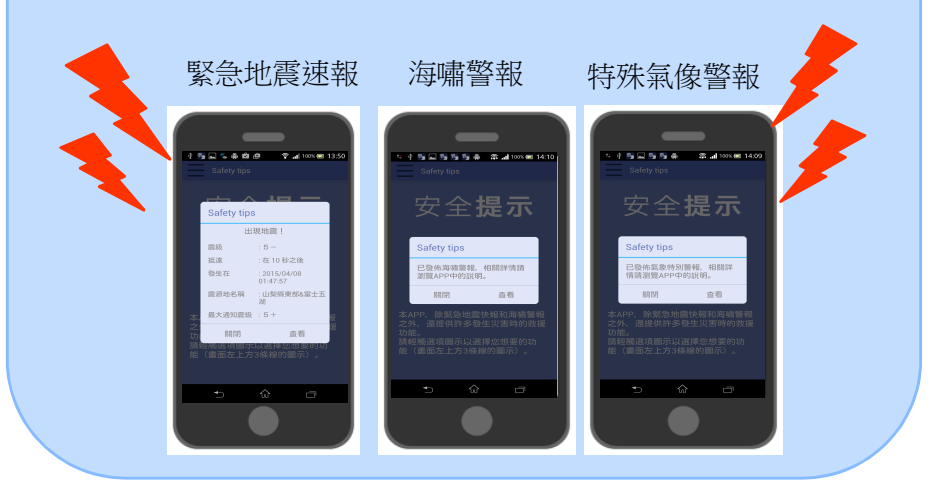